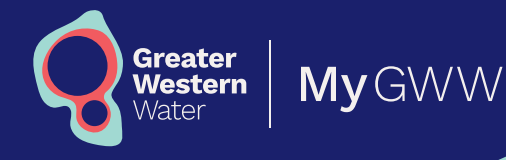

# My GWW

### How to register for an account

### **Before you start**

#### Your new account number

You'll need the ten-digit account number that appears on your newlook bill. If your current account number is 13-digits, you'll need to wait for your next bill to register for My GWW.

#### **Multifactor authentication**

This is a multifactor authentication verification process. First you will verify your email address and then your mobile phone number.

Make sure you have access to your email and mobile during this process.

This process will check the information you give us against the information we already have in our system, so that we can make sure it's you and keep your information safe online.

If you're unsure of the information you've provided us with in the past, give us a call on **13 44 99**. **1** Go to **gww.com.au** and click 'Log in'.

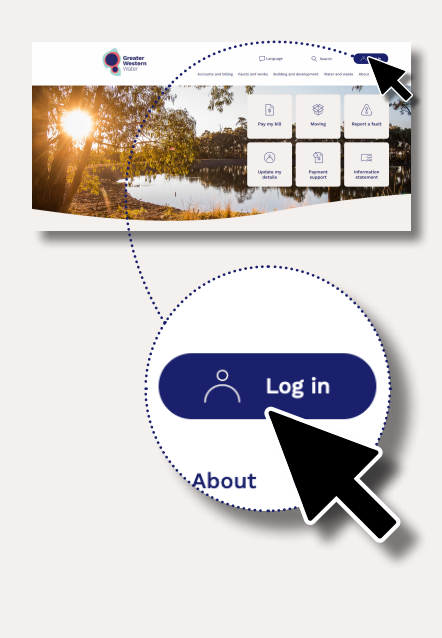

2 On the login screen, select 'Register' to register for a new account. Enter your first name, last name and email address.

| Greater<br>Western<br>Water |  |
|-----------------------------|--|
| Register for an account     |  |
| 03                          |  |
| First name                  |  |
| Sam                         |  |
| Last name                   |  |
| Sample                      |  |
| Email address               |  |
| sam.sample@email.com        |  |
| Send code                   |  |
|                             |  |

**3** Click 'Send code' and a 6 digit code will be emailed to you.

| Hello,                                                                                                    |                                                                                                    |
|----------------------------------------------------------------------------------------------------|----------------------------------------------------------------------------------------------------|
| Thanks for ver                                                                                                    | ifying your email address.                                                                                                    |
| our verificatio                                                                                                    | on code is 123456.                                                                                                    |
| f you didn't re                                                                                                    | quest a verification code, you can ignore this message.                                                                                                    |
| Thanks,<br>Greater Weste                                                                                                    | rn Water                                                                                                    |
| Contact us<br>13 44 99<br>gww.com.au                                                                                                    | TTY and interpreter service: 9313 8989<br>TTI: 133 677<br>선생[17]张阳[1]张贤: 133 677<br>磁射[1]梁敏[1]张贤: 133 677<br>8313 888 : 안년 Ubbal Ubbal y Alivert Ubbal<br>Dist va TTY va Minog citch valer3313 8889                                                                                                    |
|                                                                                                    | <b>1</b> © <b>1 8</b>                                                                                                    |
| Dreater Western Wat<br>Dwwers of the lands<br>Ancestors and Elders<br>This is a system gen<br>This email is confide<br>mail (including any<br>please notify Greater<br>Protecting your priva | or respectively acknowledges the peoples of the Radio Nation as the Traditional<br>and waters on which or warriss area line. We say our despect respects to their<br>paint and provide the theorem of the small.<br>The despective probability of the small of the small of the small of the<br>respective time investigation of the small of the small of the small of the<br>respective time investigation of the dates the meaning. |
|                                                                                                    | eater Western Water. Contact us Understand your bill Faults Terms of use                                                                                                    |

To get in touch or find out more, call **13 44 99** or visit **gww.com.au** For translation and interpreter services call **9313 8989**.

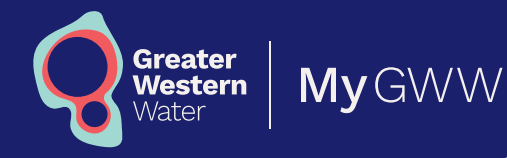

## My GWW

### How to register for an account

Enter the 6 digit code in the 5 Enter a password. 4 email and click 'Verify code'. Greater Greater Western Western Water Vater Set your password Verify your email New password A code has been sent to your phone.  $\odot$ Email address () At least 8 characters sam.sample@email.com At least 3 of the following: Uppercase letter Lowercase letter 6 digit code \* Number Symbol 123456 Didn't receive the code? Resend it I agree to the terms and conditions Create account

Read the terms and 6 conditions and then tick 'I agree to the terms and conditions'. Greater Western Water Set your password New password ..... 0 At least 8 characters At least 3 of the following: Uppercase letter Lowercase letter \* Number Symbol agree to the terms and conditions

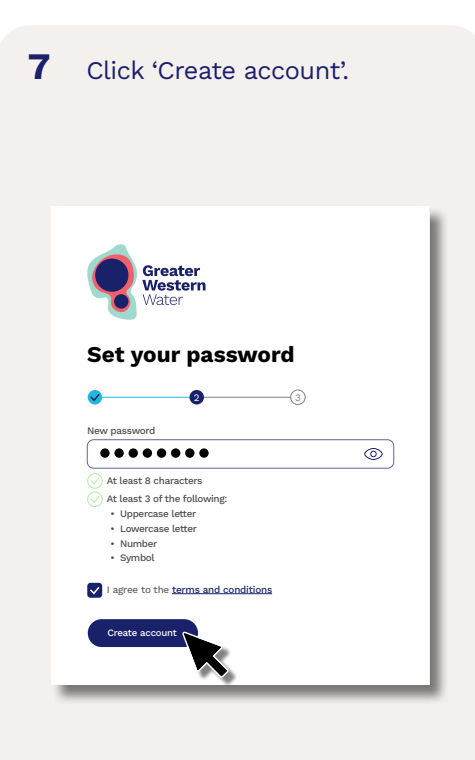

To get in touch or find out more, call **13 44 99** or visit **gww.com.au** For translation and interpreter services call **9313 8989**.

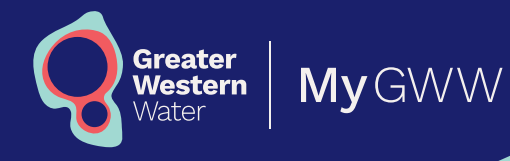

# My GWW

## How to register for an account

8 Enter your mobile number and click 'Send code'. A 6 digit code will be sent to your phone as a text message.

| Australia +61 | ~ |
|---------------|---|
| 0412345678    |   |
| Send code     |   |

**9** On the next screen, enter the 6 digit code and click 'Verify code'.

| 9          | <b>Greater</b><br>Western<br>Water |    |
|------------|------------------------------------|----|
| Veri       | fy your phone                      |    |
| <u>~</u>   | <b>~</b>                           | -3 |
| A code h   | as been sent to your phone.        |    |
| Country    | code                               |    |
| Australi   | a +61                              |    |
| Mobile n   | umber                              |    |
| 0412345    | 5678                               |    |
| 6 digit co | ode                                |    |
| 123456     |                                    |    |
| Didn't re  | ceive the code? Resend it          |    |
| Verif      | v code                             |    |

**10** On the next screen, enter your 10 digit account number, which you can find on your bill.

| egister for an ac                                                                                            | count with us                                                              |                                                                         |                                                                                                    |                                                                                                    |
|----------------------------------------------------------------------------------------------------|----------------------------------------------------------------------------|-------------------------------------------------------------------------|----------------------------------------------------------------------------------------------------|----------------------------------------------------------------------------------------------------|
| e details below must match                                                                                   | h the details we have for v                                                | ou in our extern.                                                       |                                                                                                    | * Alternatively for                                                                                                    |
| count number *                                                                                               | 6                                                                          | 224567890                                                               |                                                                                                    |                                                                                                    |
| at name *                                                                                                    |                                                                            | lample                                                                  |                                                                                                    |                                                                                                    |
| oble number *                                                                                                |                                                                            | M12245678                                                               | $\sim$                                                                                                    |                                                                                                    |
|                                                                                                    |                                                                            |                                                                         | •                                                                                                    |                                                                                                    |
|                                                                                                    |                                                                            |                                                                         |                                                                                                    | Aust                                                                                                    |
| _                                                                                                    |                                                                            | _                                                                       | _                                                                                                    |                                                                                                    |
|                                                                                                    |                                                                            |                                                                         |                                                                                                    |                                                                                                    |
|                                                                                                    |                                                                            |                                                                         |                                                                                                    |                                                                                                    |
| Greater                                                                                                    |                                                                            |                                                                         |                                                                                                    |                                                                                                    |
| Vidies                                                                                                    |                                                                            |                                                                         |                                                                                                    |                                                                                                    |
| Philib<br>Philip                                                                                             | ան ու ու ու եւ<br>Ավելի ելեփիկիստե                                         |                                                                         |                                                                                                    |                                                                                                    |
| Sam                                                                                                    | Sample                                                                     |                                                                         |                                                                                                    |                                                                                                    |
| 123 S<br>Samo                                                                                                | ample St                                                                   |                                                                         |                                                                                                    |                                                                                                    |
| VIC 3                                                                                                    | 000                                                                        |                                                                         |                                                                                                    |                                                                                                    |
|                                                                                                    |                                                                            |                                                                         |                                                                                                    |                                                                                                    |
|                                                                                                    | _                                                                          |                                                                         |                                                                                                    |                                                                                                    |
| Account number                                                                                               | 7900                                                                       | mount to pay                                                            | Pa                                                                                                    | 2 Oct 2024                                                                                                    |
| 12345 6                                                                                                    | 1990                                                                       | \$272.04                                                                |                                                                                                    | 3000 2024                                                                                                    |
| Tax invoice 59708                                                                                            | л628 Р                                                                     | revious bill                                                            | \$223.89 H                                                                                                    | aving trouble                                                                                                    |
| Date of issue 02/<br>Service address                                                                         | 10/24 P                                                                    | ayments received<br>alargre                                             | -\$230.00 pa                                                                                                    | aying your bill?                                                                                                    |
| 123 Sample St.<br>Sampletreen                                                                                | -                                                                          | urrent charges                                                          | \$278.15 Ca                                                                                                    | I us on 13 44 99 or visit<br>w.com.au/accounta-billing                                                                                  |
| VIC, 3000                                                                                                    |                                                                            | otal charges                                                            | \$272.04                                                                                                    |                                                                                                    |
|                                                                                                    | -                                                                          | ease see page 2 for detailed int                                        | ermation                                                                                                    |                                                                                                    |
|                                                                                                    |                                                                            | Your                                                                    | household wat                                                                                                    | er usage                                                                                                    |
| Drinking water                                                                                               |                                                                            |                                                                         |                                                                                                    |                                                                                                    |
| Average daily use<br>400L                                                                                    | 1 .                                                                        | 10                                                                      |                                                                                                    |                                                                                                    |
| Average daily spe<br>\$4.06                                                                                  | nd                                                                         | 00                                                                      |                                                                                                    |                                                                                                    |
| Average daily wat                                                                                            | er i i                                                                     | 10 DFL                                                                  | 222. 246.                                                                                                    | 4364, ABOC                                                                                                    |
| Still.                                                                                                    | yen 11 2                                                                   | Ari 23-Deg 23 Oct                                                       | 22-Dec 22 Jac 24-Mar 34                                                                                                    | Apr 24-3un 24 3ul 24-3tep 24                                                                                                    |
|                                                                                                    | Contrary water                                                             | - 100 fins                                                              | Previous bill periods -                                                                                                    | 1 1944-545                                                                                                    |
| -                                                                                                    | ik your water cross-connecti                                               | ions annually or during plur                                            | ràing works.                                                                                                    |                                                                                                    |
| You are required to chec                                                                                     | ions                                                                       |                                                                         | Grant                                                                                                    | r Western Water ABN 70 068 502 467                                                                                                    |
| Payment opti                                                                                                 | 1.000                                                                      | 0                                                                       | Post Billpay                                                                                                    | Centrepay<br>Make regular deductions                                                                                                    |
| Payment opti                                                                                                 | BPAY                                                                       |                                                                         | Australia Post                                                                                                    | from your Centrelink<br>payments.                                                                                                    |
| Payment opti                                                                                                 | BPAY<br>Biller code: 1224                                                  | Credit card<br>Pay by credit card                                       | Billpay code: 1234                                                                                                    |                                                                                                    |
| Payment opti<br>Direct debit<br>Set up direct debit<br>at gewoern au or<br>call 12 44 99                     | BIAY<br>BIAY<br>Biller code: 1224<br>Ref: 12345678930<br>Go to bpay.com.au | Credit card<br>Pay by credit card<br>at gww.com.au or<br>call 13 44 99  | Bilpay code: 1234<br>Ref: 1324 5678 9309<br>Pay at any post office.                                                                        | Call 12 44 99 or visit<br>centrelink.gow.au                                                                                             |
| Payment opti<br>Direct debit<br>Set up direct debit<br>at gwwwem.au or<br>call 13 44 99                      | BPAY<br>Biller code: 1224<br>Ref: 12245678990<br>Go to bpay.com.au         | Credit card<br>Pay by credit card<br>at gww.com.au or<br>call 12 44 99  | Bilipay code: 1234<br>Ref: 1324 5678 9309<br>Pay at any post office,<br>by phone 12 18 96, at<br>postbilipay.com.au                        | Call 13 44 99 or visit<br>centrelink.gox.au<br>Greater Western Water<br>reference: 555-054-071-L                                        |
| Payment opti<br>Direct debit<br>Set up direct debit<br>st up direct debit<br>at gowoomas or<br>call 13 44 99 | BPAY<br>Biller code: 1234<br>Ref: 12345678930<br>Go to bpay.com.au         | Credit card<br>Pay by credit card<br>at gene com au or<br>call 13 44 99 | Bilipay code: 1234<br>Ref: 1324 5678 5909<br>Pay at any post office,<br>by phone 13 18 96, at<br>postbilipay.com.au,<br>or via AusPost app | Call 13 44 99 or visit<br>centrelink.gox.au<br>Greater Western Water<br>reference: 555-054-071-L<br>Nour account number:<br>12345 67890 |

**11** Finally, click 'Next' to finish your registration.

| Graater                                                                                                    |                                        | - 1                  |
|----------------------------------------------------------------------------------------------------|----------------------------------------|----------------------|
| Register for an accou                                                                                                    | int with us                            |                      |
|                                                                                                    |                                        | * Mendelary Relation |
| THE OFFICIENCE OFFICIENCY PROVIDENCE OF THE OFFICIENCY OFFICIENCY OFFICIENCE OFFICIENCE | analie we have no post in our sporter. |                      |
| locount number *                                                                                                    | 1234667890                             |                      |
| ast name *                                                                                                    | Sample                                 |                      |
| itobila number *                                                                                                    | 0112345678                             |                      |
|                                                                                                    |                                        |                      |
|                                                                                                    |                                        |                      |
|                                                                                                    |                                        |                      |
|                                                                                                    |                                        |                      |

To get in touch or find out more, call **13 44 99** or visit **gww.com.au** For translation and interpreter services call **9313 8989**.